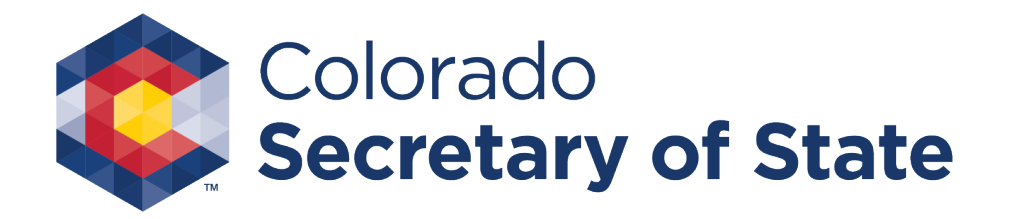

# Instructions for Non-Profit License Renewal

e-File

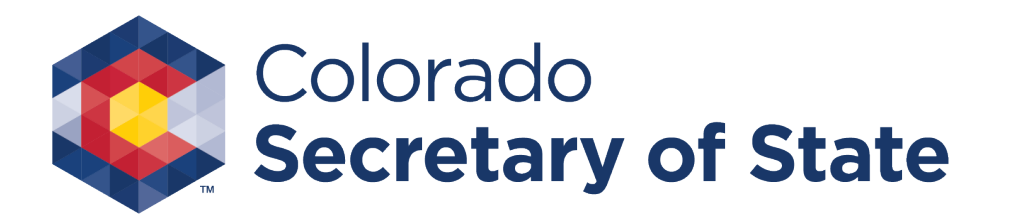

# Log in

 Log in to your account by selecting Renew a license" from the Bingo and Raffles homepage.

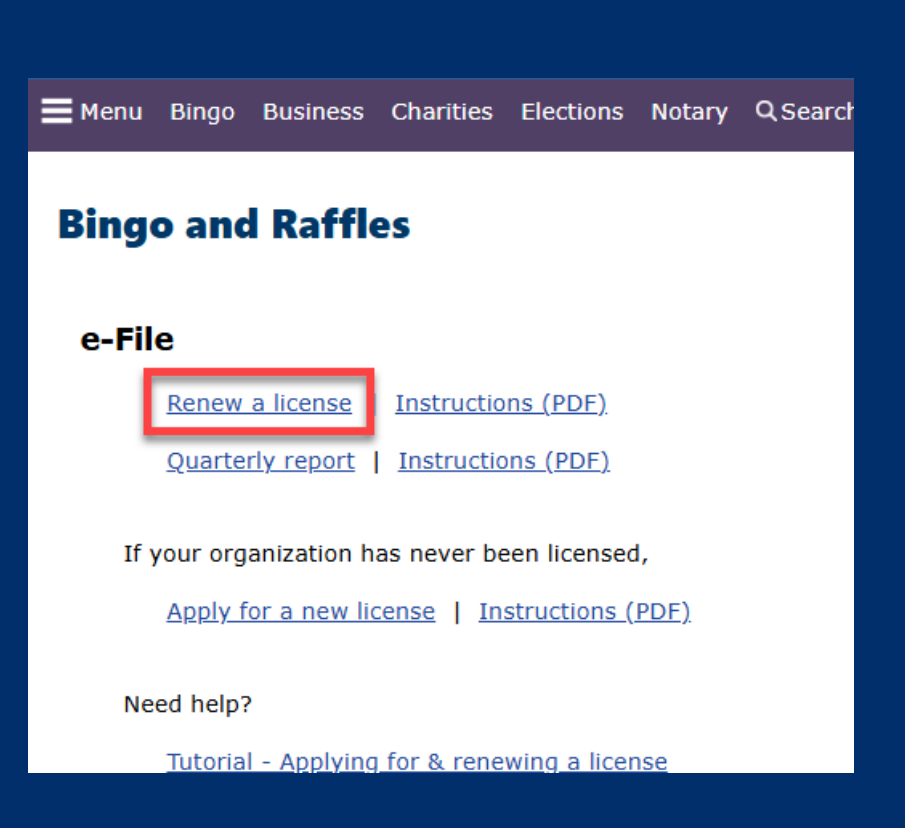

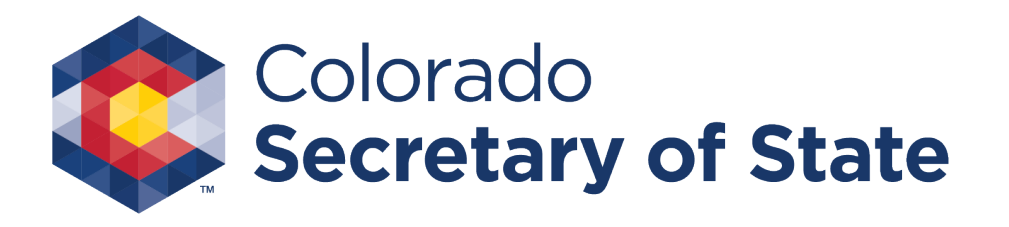

## Log in via forms list

- Alternatively, you can login from the Bingo Bingo-Raffle Forms List Page
- Select "Log in" next to "Renew a license".

#### Bingo-Raffle Forms List

#### Applications & renewals

| Form name                                                                                                    | e-File                 | Paper<br>form | Instructions                                                        |
|----------------------------------------------------------------------------------------------------|------------------------|---------------|---------------------------------------------------------------------|
| Application for a new bingo-raffle license<br>Includes roster of member in charge and members assisting<br>If your organization has held a bingo-raffle license in the past, log<br>in to your account to file a renewaldo not apply for a new<br>license. If you have questions, please call us at 303-869-4910. | <u>Apply</u><br>online | PDF           | <u>Paper filing</u><br>( <u>PDF)</u><br><u>e-Filing</u><br>tutorial |
| Renew a license                                                                                                    | Log in                 | <u>PDF</u>    | Paper filing<br>(PDF)<br>e-Filing<br>tutorial                       |
| LE38: Games manager certificate application/oath                                                                                                    | n/a                    | <u>PDF</u>    | n/a                                                                 |

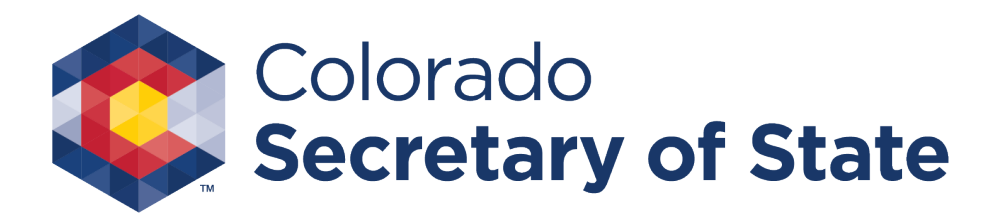

#### Bingo-Raffle License Renewal

 To login, you will need your Master ID and Password. If you have forgotten your password, use the Forgot Password link to reset.

|                |                 | Bingo-   | Raffle |  |
|----------------|-----------------|----------|--------|--|
|                |                 |          |        |  |
| Log in to your | account         |          |        |  |
| Master ID *    |                 |          |        |  |
| Password *     |                 |          |        |  |
|                | Log in Forgot p | assword? |        |  |
|                |                 |          |        |  |

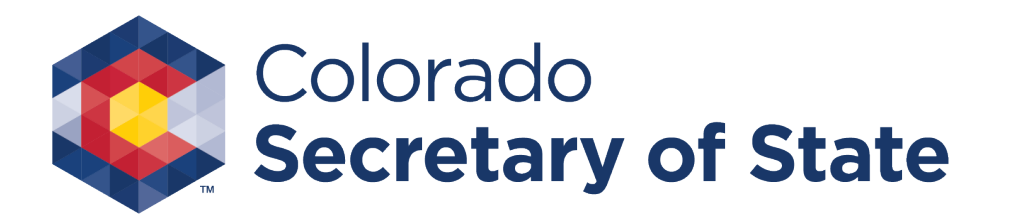

#### Renew

 Once logged in you will see your Summary Page. Under the License section, Renewal, you will select the "Renew" link.

|              |           | Su             | ummary                |              |                             |             |             |
|--------------|-----------|----------------|-----------------------|--------------|-----------------------------|-------------|-------------|
| Organization |           |                |                       |              |                             |             |             |
| Name         |           |                |                       | Туре         |                             |             |             |
| Master ID    |           |                | Incorporated          | or founded   |                             |             |             |
| FEIN         |           |                | Regis                 | tration year | r                           |             |             |
| Phone        |           |                |                       | Email        | l If this link is not visib |             | not visible |
| Street       |           |                |                       |              |                             |             |             |
| Mailing      | plea      |                |                       |              | ease conta                  | act our     |             |
| License      |           |                |                       |              | of                          | fice at 303 | 3-869-4910  |
|              | License # | 6              |                       |              | Start                       | 01/07/2015  |             |
|              | Status    | Expired        |                       | 3            | Expire                      | 12/31/2015  |             |
|              | Games     | Bingo, Raffles |                       | R            | enewal                      | Renew       |             |
|              |           | Quarte         | erly report exemption |              |                             |             |             |
|              |           | Number of memb | ers in good standing  |              |                             |             |             |
|              |           | Last games man | nager oath signed by  |              |                             |             |             |
|              |           |                |                       |              |                             |             |             |

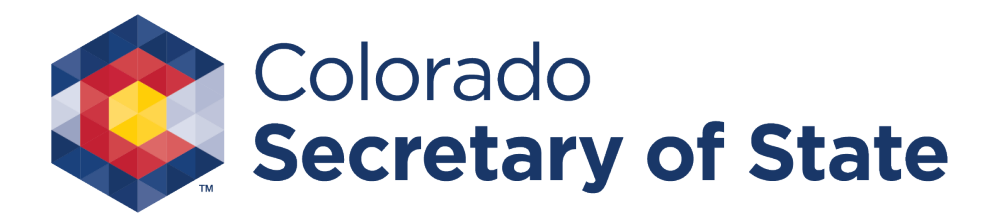

#### Bingo – Raffle License Renewal

- To continue with the Renewal process, Review and prepare the required documents of Membership Roster and the Officer & Board Members names and addresses.
   Once your documents are ready to attach, select "continue"
- Note: You must pay online at the end of the renewal process.

#### **Bingo-Raffle Renewal**

Your registration must be filed and paid for online. You can't file a renewal if you have outstanding quarterly report fines or filings. You will need your certified games manager's license number. The following documents must be attached to your application: • Membership roster. • Names and addresses of additional officers and board members (if necessary).

#### Tips for attachments

You can attach .jpg, .gif, .png, or .tif image files, or PDF files. Multiple files can be uploaded. Combined size of all files must be 4 MB or less. 1 MB = 1024 KB

Once your documents are ready to attach, you can continue

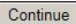

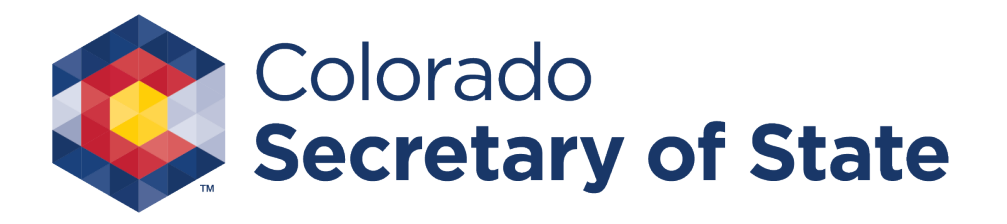

### **Organization Info**

 Review and update Organization info. Renewal year, number of active members in good standing, and any edits or additions for address, phone and email. Select "continue"

| Master ID<br>Name               | I                        | Bingo-Raff | fle Rene | wal |             |               |
|---------------------------------|--------------------------|------------|----------|-----|-------------|---------------|
| Organization info               | Officers & members       |            |          |     | Attachments | Sign & submit |
| Renewal year<br>This renewal is | for* 2016 *              |            |          |     |             |               |
| Organization's in               | nformation               |            |          |     |             |               |
| Master ID #<br>Name             |                          |            |          |     |             |               |
| FEIN                            |                          |            |          |     |             |               |
| Type of organi                  | ization                  |            |          |     |             |               |
| Date of incorpo                 | oration or foundation    |            |          |     |             |               |
| Number of act                   | tive members in good sta | nding*     |          |     |             |               |

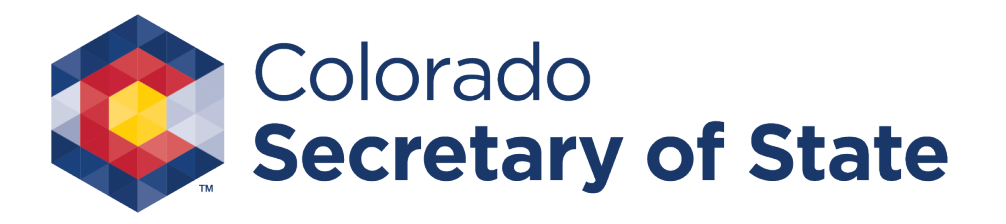

#### Officers & members

 You must add at least one officer or board member. You may add up to 3, any additional add as an attachment in the attachments section. When complete, select "continue"

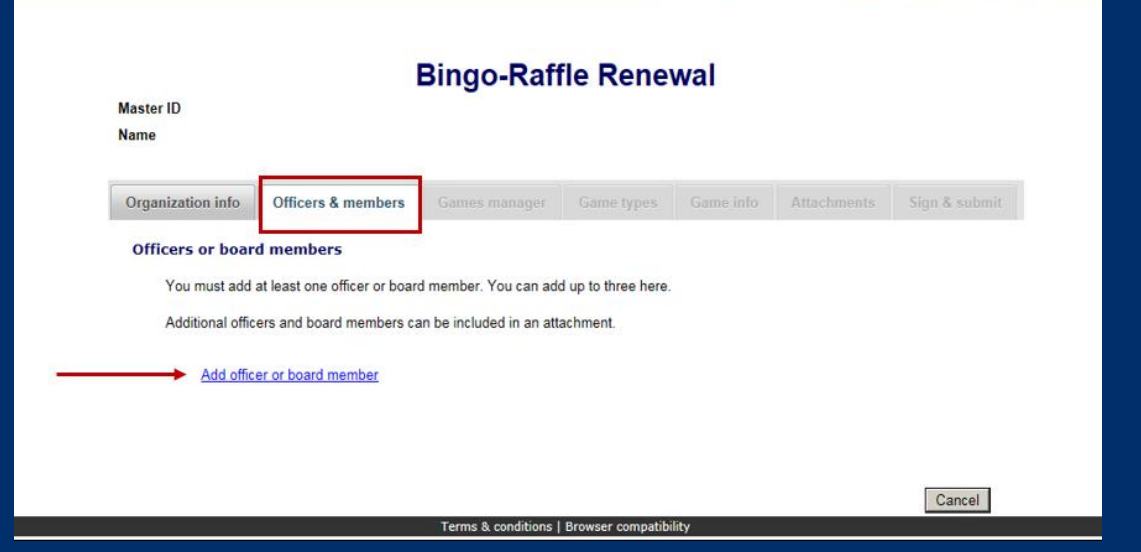

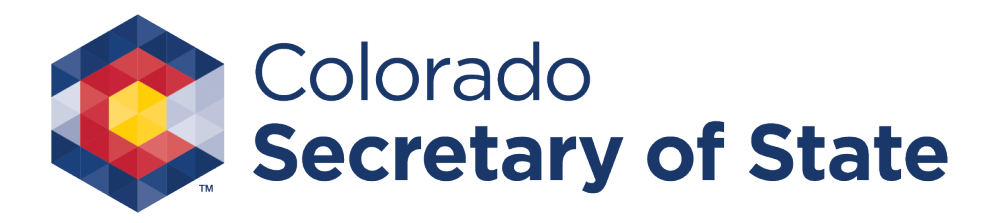

### Games manager

- Update your Games manager information. The current Games Manager's details will populate by default, but you may choose a different games manager if needed.
- You will be required to attest to the 3 Games manager C.R.S statements.
- When complete, select "continue"

| aster ID<br>ame    | Bingo-Raffle Renewal                                                                                                    |
|--------------------|----------------------------------------------------------------------------------------------------|
| Organization info  | Officers & member: Games manager dame types Games info Attachments Sign & submit                                                                          |
| Games manag        | Jer in charge                                                                                                    |
| License #          | Choose a different games manager                                                                                                    |
| Name:              |                                                                                                    |
| Address:           |                                                                                                    |
| Phone:             |                                                                                                    |
| Email:             |                                                                                                    |
| Under penalty of   | perjury as defined in C.R.S 18-8-503 and punishable by law, mark the boxes to attest to the following: *                                                  |
| D The ga           | imes manager has read and is familiar with the provisions of the Colorado constitution, statutes, and rules governing<br>and raffles.                     |
| The gather the ter | imes manager will be responsible for the conduct of all games of chance activities in accord with those provisions and<br>ms of the bingo-raffle license. |
| The ga             | imes manager has been certified as a games manager by the Secretary of State in accordance with C.R.S. 12-9-105                                           |
| Continue           |                                                                                                    |

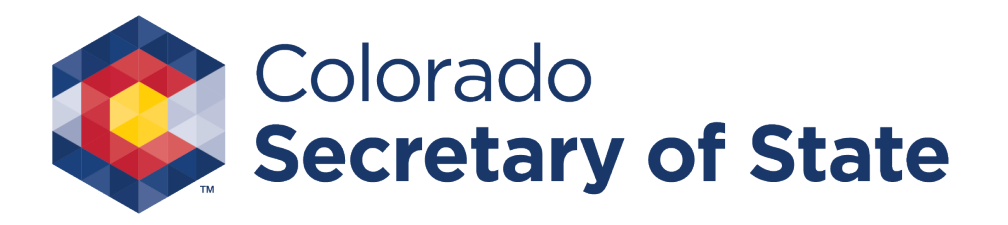

## Game Types

- Update Game types. Choose from Bingo, Raffle, Pull Tabs or all 3. Previously selected games may be populated already.
- Add in the specific purpose for the net proceeds.
- Select "continue"

| actor ID             |                    | Bingo-R       | affle Rer  | newal     |             |               |
|----------------------|--------------------|---------------|------------|-----------|-------------|---------------|
| ime                  |                    |               |            |           |             |               |
| organization info    | Officers & members | Games manager | Game types | Game Into | Attachments | Sign & submit |
| Games                |                    |               |            |           |             |               |
| Bingo                |                    |               |            |           |             |               |
| Raffles              |                    |               |            |           |             |               |
| Pull tabs            |                    |               |            |           |             |               |
|                      |                    |               |            | -         |             |               |
| Specific purpose for | r net proceeds*    |               |            |           |             |               |
| 250 char max (250    | remaining.)        |               |            |           |             |               |
|                      |                    |               |            | ^         |             |               |
|                      |                    |               |            |           |             |               |
|                      |                    |               |            |           |             |               |
|                      |                    |               |            |           |             |               |

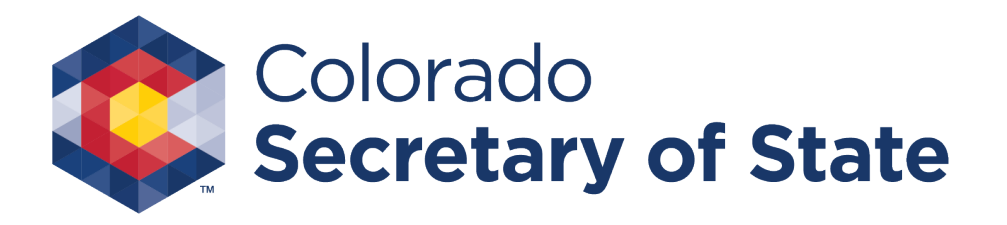

#### Game info - Bingo

- Complete the required Game info for each of the games types you have selected. (Unselected types will not display)
- Add a location, up to 3 for Bingo.
- Select "continue"

| Organization info Officers & members Games manager Game types Game info A achments Sign & submi<br>Bingo Raff<br>Bingo<br>Add a location<br>Location<br>Not a commercial hall -<br>Delete<br>Continue | Bingo-Raffle Renewal<br>Master ID<br>Name |                               |               |            |           |            |               |
|----------------------------------------------------------------------------------------------------|-------------------------------------------|-------------------------------|---------------|------------|-----------|------------|---------------|
| Bingo Rafi  Bingo Add a location  Location  Not a commercial hall -  Delete  Continue                                                                                                    | Organization info                         | Officers & members            | Games manager | Game types | Game info | Arachments | Sign & submit |
| Location<br>Not a commercial hall -<br>Delete                                                                                                    | Add a location                            |                               |               |            |           |            |               |
| Continue                                                                                                    | Lo                                        | cation<br>a commercial hall - |               |            |           |            |               |
| Continue                                                                                                    | Delete                                    |                               |               |            |           |            |               |
|                                                                                                    | Continue                                  |                               |               |            |           |            |               |

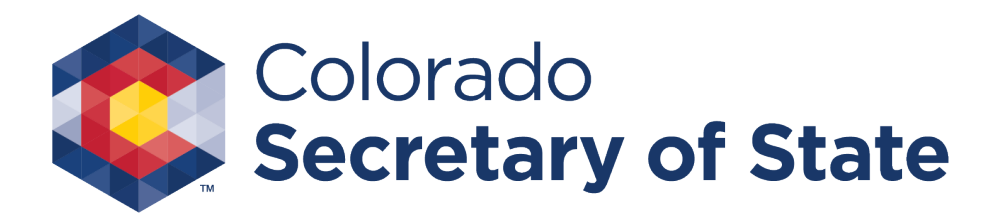

#### Game info - Raffles

 Raffle Game info, add up to 6 locations. Dates and times of drawings are required. Select "continue"

| Organization info                                                                                                    | Officers & members     | Games manager | Game types | Game info | Attachments | Sign & submi |
|----------------------------------------------------------------------------------------------------|------------------------|---------------|------------|-----------|-------------|--------------|
|                                                                                                    |                        |               |            |           |             | Bingo Raff   |
| Raffles                                                                                                    |                        |               |            |           |             |              |
| in a line of the line of the l |                        |               |            |           |             |              |
| Add a location                                                                                                    |                        |               |            |           |             |              |
|                                                                                                    | ation                  |               |            |           |             |              |
| Rat                                                                                                    | fle 1, City, CO, 80222 |               |            |           |             |              |
| Rat                                                                                                    | fle 2, city, CO, 80222 |               |            |           |             |              |
| Dalata                                                                                                    |                        |               |            |           |             |              |
| Delete                                                                                                    |                        |               |            |           |             |              |
|                                                                                                    |                        |               |            |           |             |              |

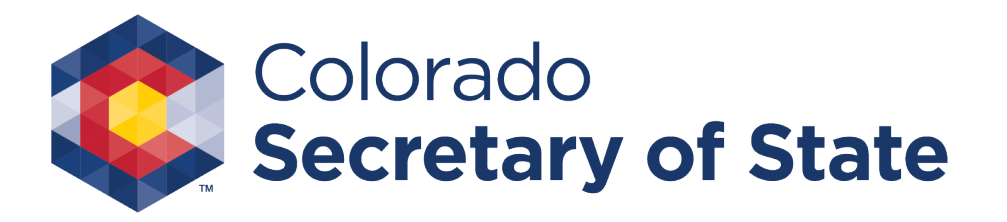

#### Attachments

- Attachments are required for Membership roster and any additional office & board members.
- Select "add a file"

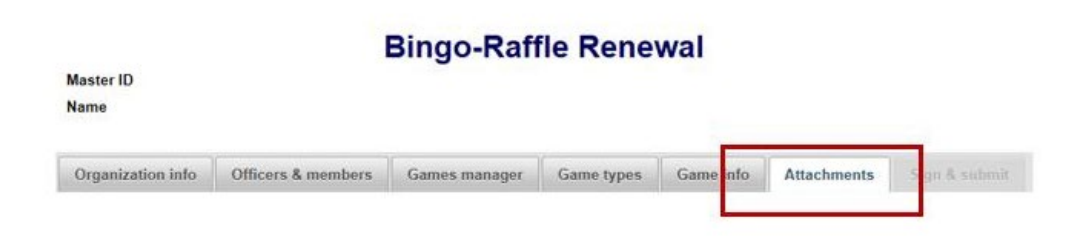

#### Attachments

You must attach:

Membership roster.
 Names and addresses of additional officers and board members (if necessary).

Documents must be attached here in order to include them in your registration.

You can attach .jpg, .gif, .png, or .tif image files, or PDF files.

Multiple files can be uploaded. Combined size of all files must be 4 MB or less. 1 MB = 1024 KB

#### Add a file

File Description Size No records found.

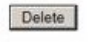

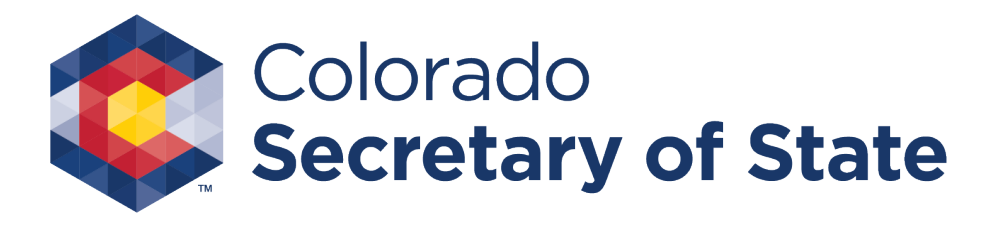

#### Attachments – Add a File

- You will need to choose a file by selecting "Choose File".
- Add a Description.
- An "Attach file" button will appear once you have chosen a file and added a description. Select "Attach File".

|                      | Add a File                                                          |        |  |  |  |  |  |  |
|----------------------|---------------------------------------------------------------------|--------|--|--|--|--|--|--|
| Browse for your file | Browse for your file, select it, and type in a description.         |        |  |  |  |  |  |  |
| Combined size of a   | Combined size of all files must be 4 MB or less. 1 MB = 1024 KB.    |        |  |  |  |  |  |  |
| You can attach .jpg, | You can attach .jpg, .gif, .png, or .tif image files, or PDF files. |        |  |  |  |  |  |  |
| Choose File F        | PDF Upload.pdf                                                      |        |  |  |  |  |  |  |
| Description*         | Renewal Files<br>Example:Proof of existence                         |        |  |  |  |  |  |  |
| Attach file          |                                                                     | Cancel |  |  |  |  |  |  |
|                      | Terms & conditions   Browser compatibility                          |        |  |  |  |  |  |  |
|                      |                                                                     |        |  |  |  |  |  |  |

Add a Eila

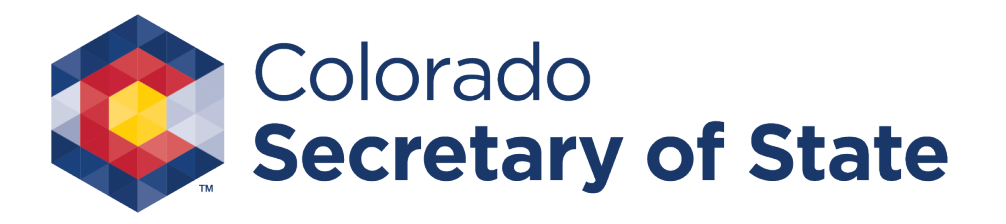

#### Attachments (continued)

• All attached files will display and allow you to Delete if needed. Once all are added select "Continue".

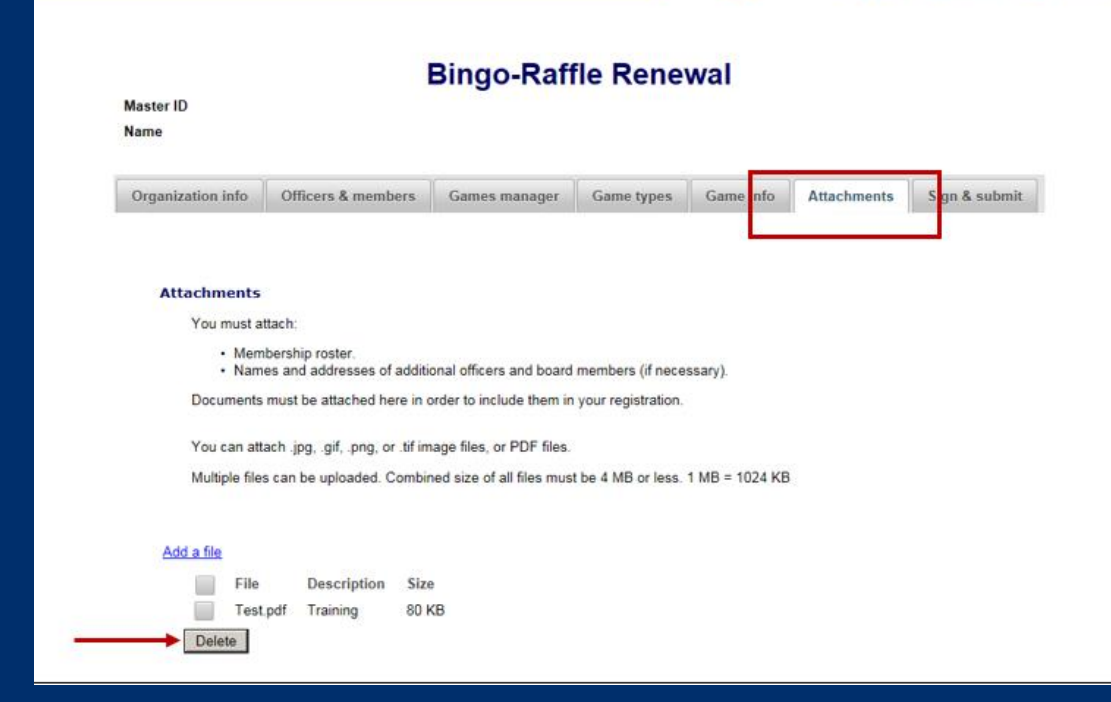

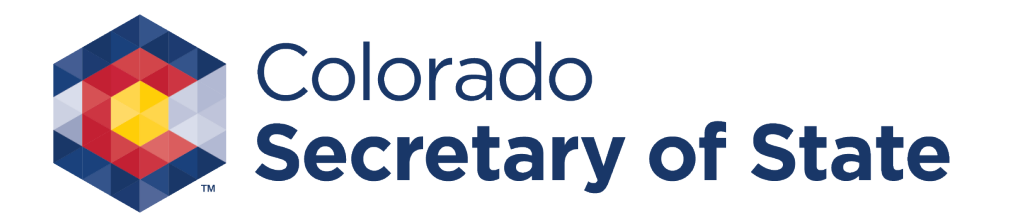

# Sign & Submit

Sign & submit to complete your renewal. The Filer's information includes, name and address. You will be given an opportunity to review your full application in PDF form. Once reviewed you must continue to Payment

|                                                                         | D                                                                                                    | Bingo-Raf                                                                                                 | fle Rene                                                                             | wal                                                                  |                                                              |                                                     |
|-------------------------------------------------------------------------|----------------------------------------------------------------------------------------------------|----------------------------------------------------------------------------------------------------|--------------------------------------------------------------------------------------|----------------------------------------------------------------------|--------------------------------------------------------------|-----------------------------------------------------|
| faster ID                                                               |                                                                                                    |                                                                                                    |                                                                                      |                                                                      |                                                              |                                                     |
|                                                                         |                                                                                                    |                                                                                                    |                                                                                      |                                                                      |                                                              |                                                     |
| Organization info                                                       | Officers & members                                                                                                    | Games manager                                                                                             | Game types                                                                           | Game info                                                            | Attachments                                                  | Sign & submit                                       |
| compliance wit<br>or conducting g<br>solemnly swea<br>of this applicati | h them. No commission, sa<br>james of chance or for ass<br>r, under penalty of perjury i<br>on, and all the matters set | klary, compensation, re<br>isting therein except as<br>as defined in C.R.S. 18<br>forth are true and comp | ward or recompen<br>s provided in Article<br>-8-503 and punish<br>plete to my knowle | se will be paid to<br>9 of Title 12, Co<br>able by law, that<br>dge. | any person for ho<br>olorado Revised SI<br>I have read and k | lding, operating,<br>latutes. I<br>now the contents |
| Middle                                                                  |                                                                                                    |                                                                                                    |                                                                                      |                                                                      |                                                              |                                                     |
| Last"                                                                   |                                                                                                    |                                                                                                    |                                                                                      |                                                                      |                                                              |                                                     |
| Suffix                                                                  | •                                                                                                    |                                                                                                    |                                                                                      |                                                                      |                                                              |                                                     |
| Address 1                                                               |                                                                                                    |                                                                                                    |                                                                                      |                                                                      |                                                              |                                                     |
| Address 2                                                               |                                                                                                    |                                                                                                    |                                                                                      |                                                                      |                                                              |                                                     |

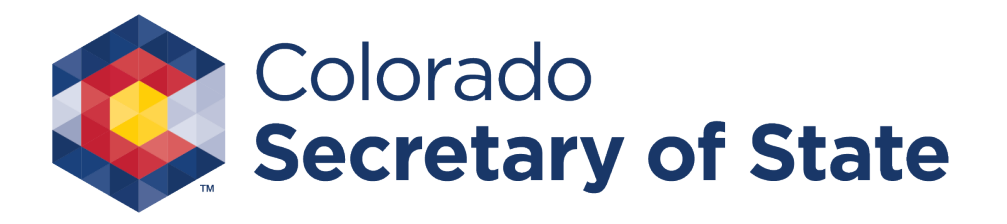

#### **Review PDF and Payment**

- Review PDF. Once reviewed, you must continue to payment by selecting "Pay Now"
- This is a review only page, you will need to continue through payment before submitting.

| Review<br>If a | your renewal and then click on Pay now to continue.<br>PDF copy does not appear below, <u>open the form in a new window</u> to review it. |
|----------------|----------------------------------------------------------------------------------------------------|
|                | LE-7 Bingo-Raffle Renewal<br>Colorado Secretary of State<br>Bingo and Raffles Program<br>1700 Broadway, Ste. 200<br>Denver, CO 80290      |
|                | Organization information Master ID# Year 2016 Organization name                                                                           |
|                | Type of organization FEIN Incorporation or founding date                                                                                  |
|                | Street address                                                                                                    |

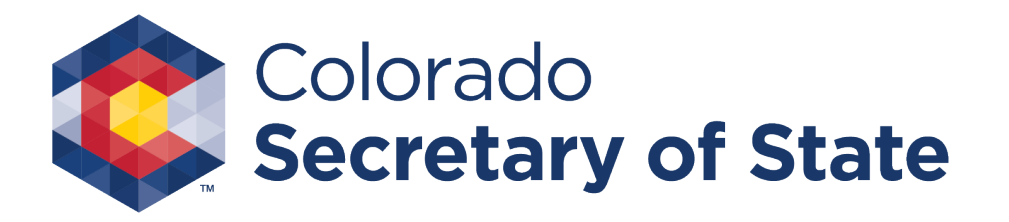

### Payment

You may pay with Credit or Debit or Prepaid Account. Once submitted you will be taken to a receipt page.

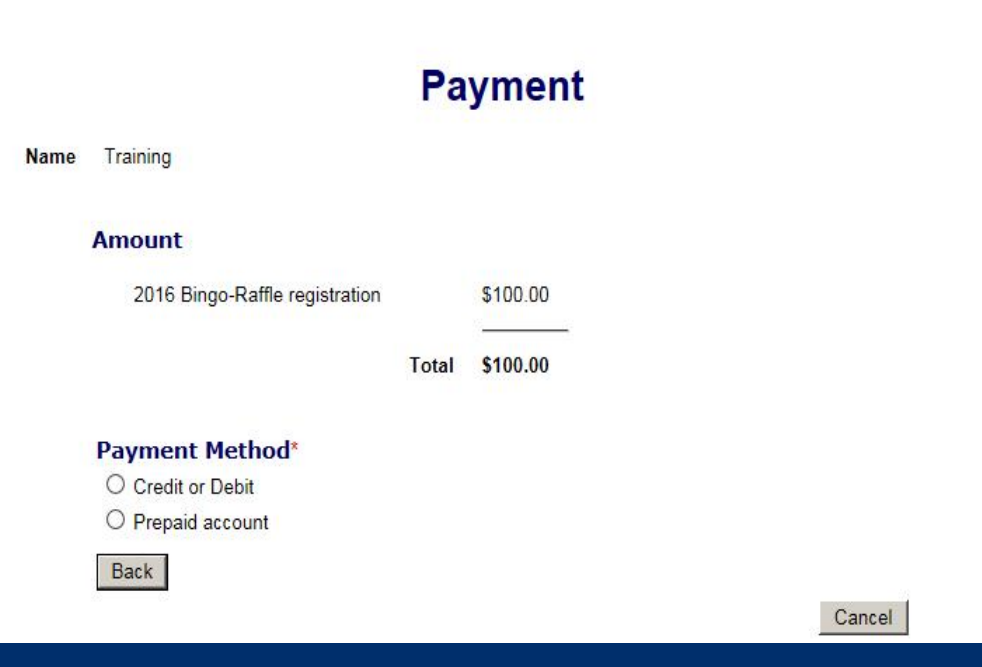

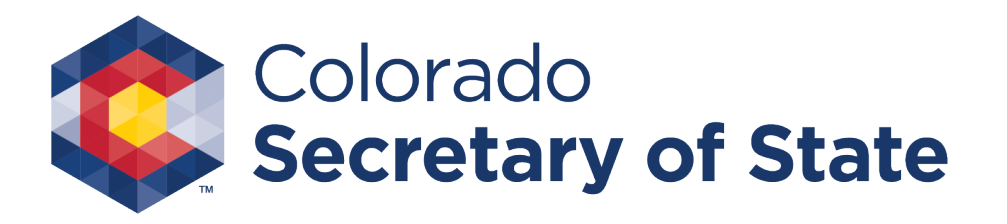

# Receipt

Filing submitted. You will receive notice your filing was submitted and you may enter your email address to have your receipt sent to you.

Note: Your submission will be reviewed and if accepted, you will receive a license at that time.

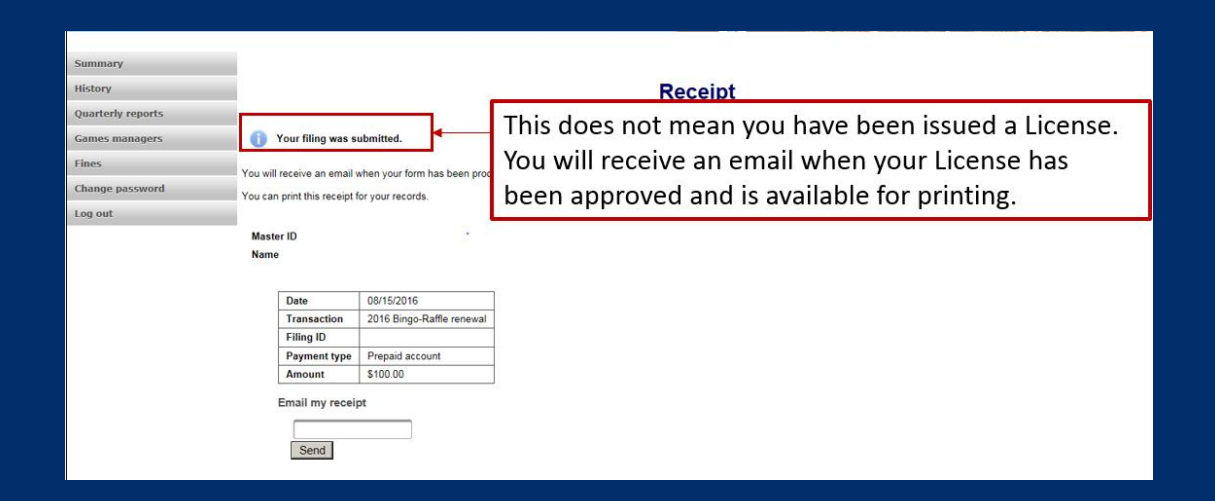

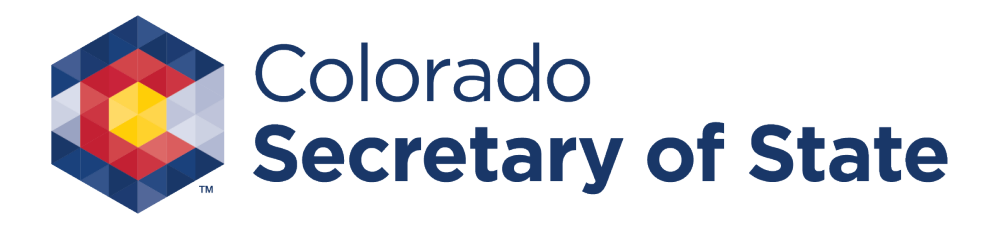

### **Status and Notifications**

There are several different statuses your renewal may have and different notifications that inform you. To view the Status you will need to login to your Summary Page.

- Initial Renewal Submission Status is Pending
  - email notification confirming renewal was submitted
- Renewal rejected Status is Pending
  - email notification your renewal was rejected and why, and a link to fix & resubmit
- Renewal approved –Status is Current
  - Email notification your renewal was approved

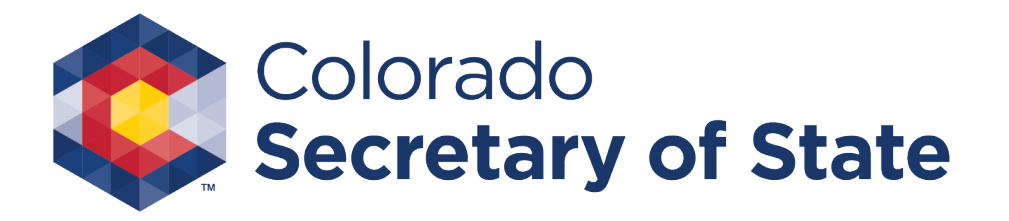

#### **Expired License**

License Expired. Use the Renew link under the License section to renew.

#### Summary

| Organization | Organization |                         |      |  |  |  |  |  |
|--------------|--------------|-------------------------|------|--|--|--|--|--|
| Name         |              | Туре                    |      |  |  |  |  |  |
| Master ID    |              | Incorporated or founded |      |  |  |  |  |  |
| FEIN         |              | Registration year       | 2015 |  |  |  |  |  |
| Phone        |              | Email                   |      |  |  |  |  |  |
| Street       |              |                         |      |  |  |  |  |  |
| Mailing      |              |                         |      |  |  |  |  |  |

| License                              |       |         |         |            |  |  |
|--------------------------------------|-------|---------|---------|------------|--|--|
| License # Status                     |       |         | Start   | 10/01/2015 |  |  |
|                                      |       | Expired | Expire  | 12/31/2015 |  |  |
|                                      | Games | Rafles  | Renewal | Renew      |  |  |
|                                      |       |         |         |            |  |  |
|                                      |       |         |         |            |  |  |
| Last games manager oath signed by    |       |         |         |            |  |  |
| Last authorized individual signature |       |         |         |            |  |  |

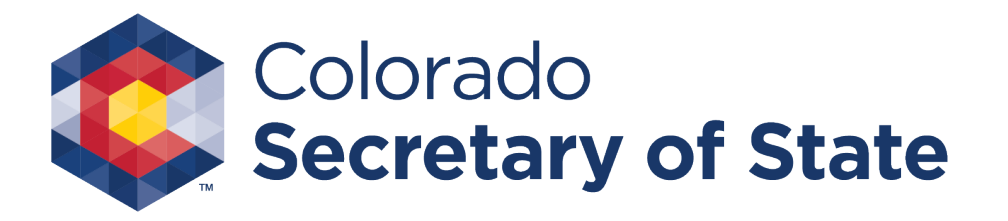

#### Current License

• A current license will show "Current" next to Status within the License section of the summary page.

| Summary                               |                                 |  |         |                         |                                                                                                    |             |  |  |  |  |
|---------------------------------------|---------------------------------|--|---------|-------------------------|----------------------------------------------------------------------------------------------------|-------------|--|--|--|--|
| Organization                          |                                 |  |         |                         |                                                                                                    |             |  |  |  |  |
| Name BRStatusView                     |                                 |  | ,       |                         | Турө                                                                                               | Educational |  |  |  |  |
| Master ID 20163093648                 |                                 |  |         | Incorporated or founded | 02/02/2002                                                                                         |             |  |  |  |  |
| FEIN 88-8888888                       |                                 |  |         |                         | Registration year                                                                                  | 2016        |  |  |  |  |
| Phone 999-999-9999                    |                                 |  |         | Email                   | S@S.net                                                                                            |             |  |  |  |  |
| Street 123, Denver, C                 |                                 |  | O 99999 |                         |                                                                                                    |             |  |  |  |  |
| Mailing n/a                           |                                 |  |         |                         |                                                                                                    |             |  |  |  |  |
|                                       |                                 |  |         |                         |                                                                                                    |             |  |  |  |  |
| License                               |                                 |  |         |                         |                                                                                                    |             |  |  |  |  |
| License #                             | 2016-10837                      |  | Start   | 09/30/2016              |                                                                                                    |             |  |  |  |  |
| Status                                | Current                         |  | Expire  | 12/31/2016              |                                                                                                    |             |  |  |  |  |
| Games                                 | Games Bingo, Pull tabs, Raffles |  | Renewal | You<br>filing           | You can renew starting 11/01/2016 if you have no outstanding quarterly report fines or<br>filings. |             |  |  |  |  |
| Quarterly report exemption No         |                                 |  | No      |                         |                                                                                                    |             |  |  |  |  |
| Number of members in good<br>standing |                                 |  |         |                         |                                                                                                    |             |  |  |  |  |
| Last games manager oath signed by     |                                 |  |         |                         |                                                                                                    |             |  |  |  |  |

Last authorized individual signature BRStatus View BRStatus View

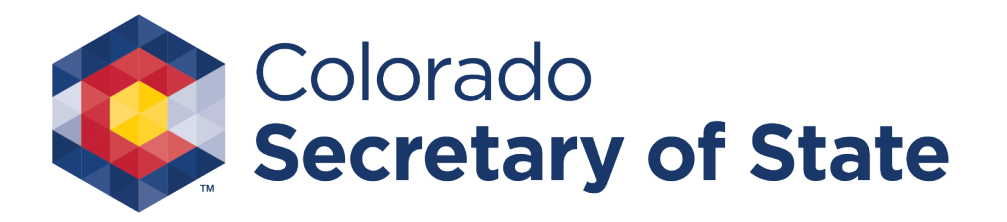

#### Contact

If you have Bingo-Raffle questions or need additional assistance please contact the Bingo-Raffles program by:

Phone at 303-869-4910

or Email at licensing@coloradosos.gov